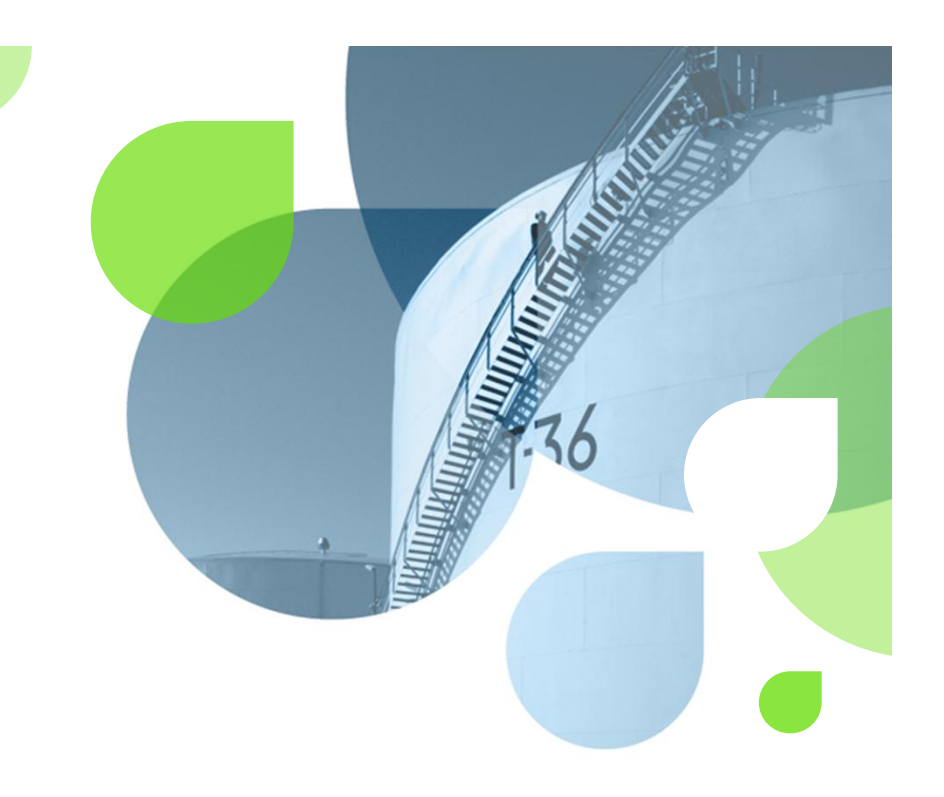

# Neste Ekstraneta lietošanas instrukcija

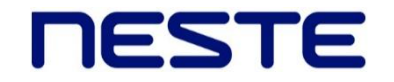

### Satura rādītājs

- Reģistrācija  $\rightarrow$  extranet.nesteoil.lv  $\rightarrow$  privātpersonai (3. lapa)
- 2. Reģistrācija → uzņēmumam (5. lapa)
- 3. Funkciju izvēle (6. lapa)
- 4. Vispārīgā informācija (7. lapa)
- 5. Pakalpojumi  $\rightarrow$  Sākumlapa (8. lapa)
- 6. Pakalpojumi  $\rightarrow$  Neste kartes (10. lapa)
- 7. Pakalpojumi  $\rightarrow$  Neste kartes  $\rightarrow$  Slēgt karti (11. lapa)
- 8. Pakalpojumi  $\rightarrow$  Neste kartes  $\rightarrow$  Mainīt kartes datus (12. lapa)
- 9. Pakalpojumi  $\rightarrow$  Pirkumi (13. lapa)
- 10. Informācija  $\rightarrow$  Cita informācija $\rightarrow$  Lietotāja dati (14. lapa)

#### NESTE

#### $Re {\circ} istracija \rightarrow extranet.nesteoil.lv$

| leiet            |                         | Reģistrācija  |         |
|------------------|-------------------------|---------------|---------|
| numurs<br>Parole |                         | Rēķina numurs |         |
|                  | Saglabāt manu lietotāja | Personas kods |         |
|                  | Aizmirsāt paroli?       | Atc           | t Tālāk |
|                  | Reģistrācija            |               |         |
|                  | leiet                   |               |         |
|                  | leiet                   |               |         |

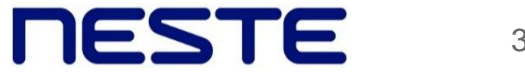

#### $Re {\circ} istracija \rightarrow extranet.nesteoil.lv$

| 3.                                          | Aizpilda o<br>lauk | obligātos 4.                                                                                                    |
|---------------------------------------------|--------------------|----------------------------------------------------------------------------------------------------|
| Reģistrācija                                |                    | Reģistrācija                                                                                                    |
| Klients<br>Uzvārds<br>Vārds<br>Atcelt<br>5. | elt Reģistrēties   | Reģistrācija veiksmīga!<br>Jūsu reģistrācijas informācija ir nosūtīta uz e-pasta adresi:<br>leiet                                               |
|                                             | Parole             | un sākuma paroli, kas<br>tika nosūtīti uz e-pastu<br>Saglabāt manu lietotāja numuru<br><u>Aizmirsāt paroli?</u><br><u>Reģistrācija</u><br>Jeiet |

## Reģistrācija uzņēmumiem

- Uzņēmums aizpildot Neste degvielas kartes/šu līgumu, tam speciāli paredzētajā vietā atzīmē, ka vēlas tikt reģistrēts Ekstranetā.
- Uzņēmums nosūta atbildīgās amatpersonas pašrocīgi parakstītu reģistrācijas pieprasījumu (*Ekstraneta pieteikums atrodams mājas lapas www.neste.lv sadaļā Ekstranets*) uz SIA "Neste Latvija" adresi Bauskas ielā 58a, Rīgā, LV 1004, pa faksu 66013390 vai ar drošu elektronisko parakstu parakstītu iesniegumu uz e pasta adresi extranet.latvija@neste.com. Iesniegumā jānorāda klienta numurs, e pasta adrese, uz kuru nosūtīt Piekļuves parametrus, kā arī atbildīgās personas vārdu, uzvārdu un uzņēmumā ieņemamā amata nosaukumu.

| leiet            |                                  | levada Lietotāja numuru un sākuma                        |
|------------------|----------------------------------|----------------------------------------------------------|
| Lietotāja numurs |                                  | paroli, kas tika nosūtīti uz norādīto e-<br>pasta adresi |
| Parole           | 🗆 Saglabāt manu lietotāja numuru |                                                          |
|                  | Aizmirsāt paroli?                |                                                          |
|                  | leiet                            |                                                          |

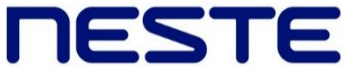

## Funkciju izvēle

• 1. Funkcija "Pakalpojumi" sniedz informāciju par degvielas kartēm, kā arī nodrošina lietotāja un karšu datu izmaiņu veikšanu.

|                                                          | NESTE EKSTRANETS: Latviešu | Русский  | English   | Citas Neste Iapas 📀 |
|----------------------------------------------------------|----------------------------|----------|-----------|---------------------|
| RESTE Extranet                                           |                            |          |           |                     |
| Sākumlapa   Neste kartes   Pirkumi   Papildu pakalpojumi |                            |          |           |                     |
| NESTE LATVIJA - Mainīt lietotāja datus                   |                            | 7110280, | NESTE LAT | TVIJA SIA   Iziet   |

• 2. Funkcija "Informācija" sniedz vispārīgu informāciju par Neste Latvija: uzņēmuma rekvizītus, kontaktinformāciju, Neste DUS sarakstu u.c.

|                                        |                         | NESTE EKSTRANETS: Latviešu | Русский  | English  | Citas Neste Iapas |
|----------------------------------------|-------------------------|----------------------------|----------|----------|-------------------|
| ESTE Extranet                          | Pakalpojum  Informācija |                            |          |          |                   |
| Sākumlapa   Neste kartes   Pirkumi   P | apildu pakalpojumi      |                            |          |          |                   |
| NESTE LATVIJA - Mainīt lietotāja datus |                         |                            | 7110280. | NESTE LA | TVIJA SIA   Iziet |

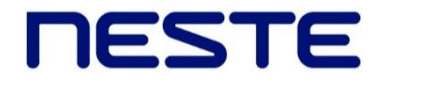

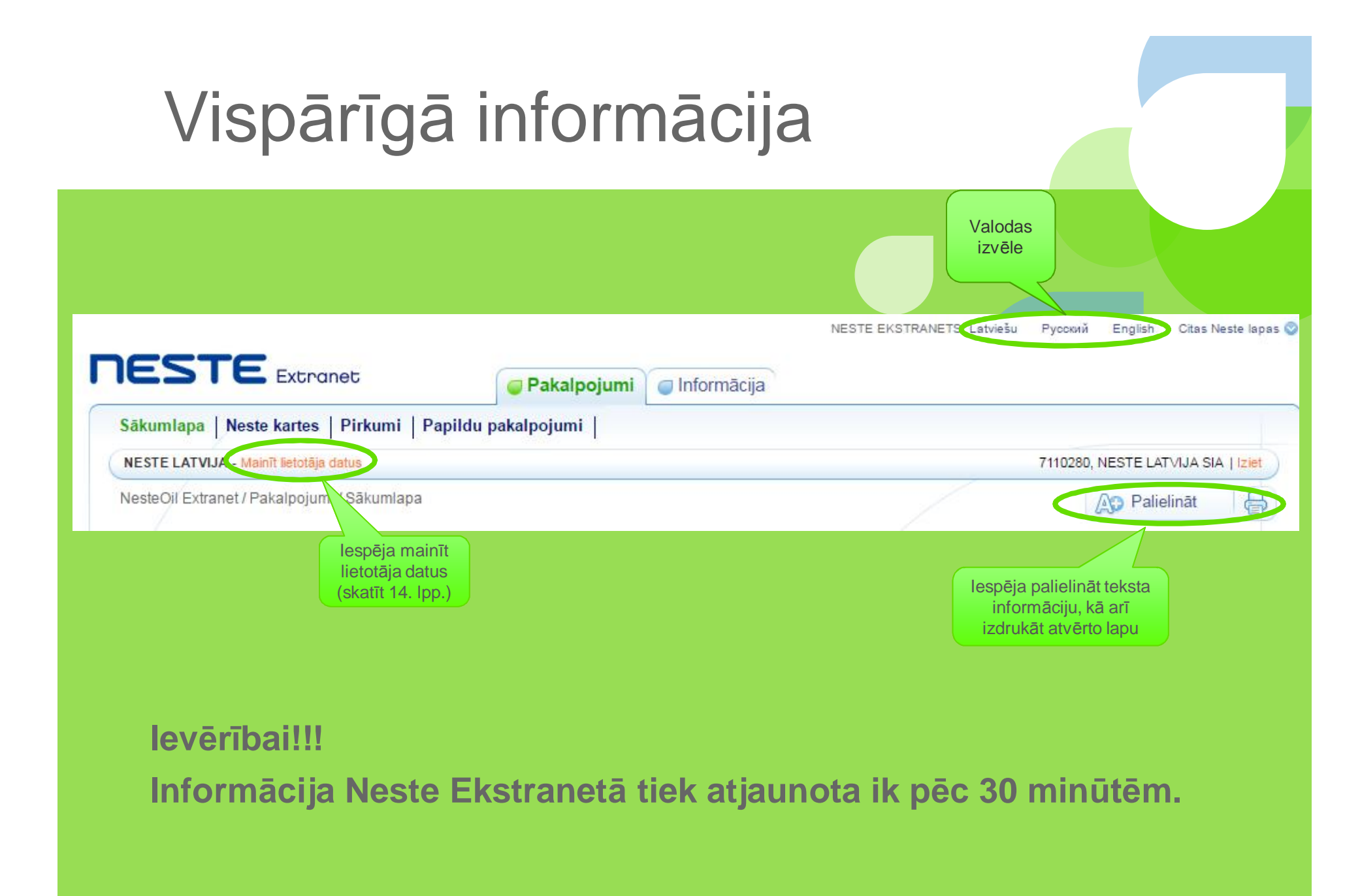

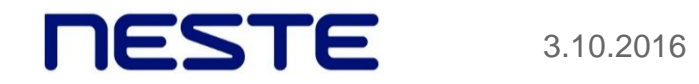

## $Pakalpojumi \rightarrow S\bar{a}kumlapa$

| Klienta o                          | lati                                                                   |                 | 7                                   | 110280, NESTE     | LATVIJA SIA       | Ja vienam lietotājar<br>piesaistīti vairāki<br>Neste degvielas kar<br>līgumi, klients izvēla                                                                                                    |
|------------------------------------|------------------------------------------------------------------------|-----------------|-------------------------------------|-------------------|-------------------|----------------------------------------------------------------------------------------------------|
| 7110280,1                          | NESTE LATVIJA SIA                                                      |                 |                                     |                   |                   | nepieciešamo līgun                                                                                                    |
| Adrese:<br>Atlikums:<br>Kredītlimi | BAUSKAS IELA 58A<br>LV-1004 RĪGA<br>338,86 2016.09.24 07<br>ts: 400,00 | 7:19            |                                     |                   |                   |                                                                                                    |
| Kartes<br>Lapa 1 / 1               | < lepriekšējā   Nākamā >                                               | let uz lapu 1 🔻 | Visas aktīvās karte<br>Visas kartes | 5 1               |                   | Ja klientam ir vairāk kā viena<br>Neste degvielas karte, tad ir<br>iespēja apskatīt: <u>visas kartes</u><br>(arī tās, kuras ir slēgtas vai<br>nozaudētas) vai tikai <u>aktīvās</u><br><u>kartes</u> . |
| Numurs                             | Kartes numurs                                                          | Lietotājs       | Visas aktīvās karte<br>Derīg        | s<br>juma termiņš | Pēdējo reizi liet | tota                                                                                                    |
| 2                                  | 7105 8571 1028 0023                                                    | GUNA KRAST      | TIŅA                                | 10/16             | 2016.09.23 16     | 6:20                                                                                                    |
| Lapa 1 / 1<br>Kopējais I           | < lepriekšējā   Nākamā ><br>karšu skaits: 1                            | let uz lapu 1 🔻 | Visas aktīvās karte                 | s V               |                   |                                                                                                    |

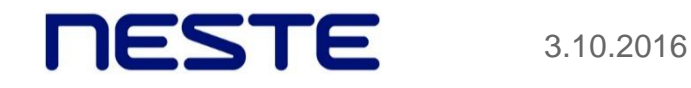

## $Pakalpojumi \rightarrow S\bar{a}kumlapa$

 Lai iegūtu detalizētu informāciju par karti, <u>klikšķiniet uz</u> <u>attiecīgā Neste degvielas kartes numura</u>

| 2 7105 8571 1028 0023 GUNA KRASTIŅA | 10/16 |                  |
|-------------------------------------|-------|------------------|
|                                     | 10/10 | 2016.09.23 16:20 |
| Kopējais karšu skaits: 1            |       |                  |

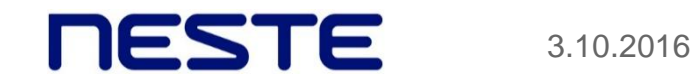

## Pakalpojumi → Neste kartes

#### Klients pats var:

- Slēgt karti
- Mainīt kartes datus

| 7110280, NESTE LATVIJA            | SIA                     |
|-----------------------------------|-------------------------|
| Adrese: BAUSKAS IE<br>LV-1004 RĪG | ILA 58A<br>A            |
| Atlikums: 338,86 201              | 6.09.24 07:19           |
| Kredītlimits: 400,00              |                         |
|                                   |                         |
|                                   |                         |
|                                   |                         |
| Karšu dati                        |                         |
| 7105 8571 1028 0023 , #2,         | , 10/16                 |
| Statuss:                          | Derīga                  |
| Tips:                             | PK5, Bez ierobežojumiem |
| Uzņēmuma nosaukums:               | NESTE LATVIJA SIA       |
| Lietotājs:                        | GUNA KRASTIŅA           |
| Diennakts limits EUR:             |                         |
| Mēneša limits EUR:                | 712                     |
| Rilancos atlikums uz čoka:        | Jā                      |
| Dilances atimunis uz cena.        |                         |

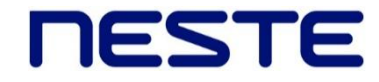

#### Pakalpojumi → Neste kartes → Slēgt karti

Izvēlas kartes bloķēšanas iemeslu → "Turpināt" → "Bloķēt karti"

| Bloķēšana | s iemesls                      |   |   |
|-----------|--------------------------------|---|---|
| lemesis:  | Nozaudēta 🗸                    |   | C |
|           | Nozaudēta<br>Nozagta<br>Bojāta | ~ |   |
|           | -                              |   | 4 |

**!!! Degvielas karte tiek slēgta 30 minūšu laikā pēc kartes bloķēšanas apstiprinājuma Ekstranetā.** 

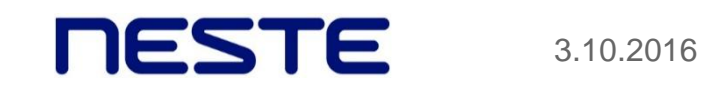

#### Pakalpojumi $\rightarrow$ Neste Oil kartes $\rightarrow$ Mainīt kartes datus

| 105 857 <mark>1 1028 0023 , #2, 1</mark> 0/1 | 6                       | (vārds, uzvārds; a/m numurs u.c.),             |
|----------------------------------------------|-------------------------|------------------------------------------------|
| ips:                                         | PK5, Bez ierobežojumiem | kas redzams uz degvielas kartes                |
| zņēmuma nosaukums:                           | NESTE LATVIJA SIA       |                                                |
| ietotājs:                                    | GUNA KRASTIŅA           | lespēja mainīt diennakts                       |
| iennakts limits EUR:                         |                         | un/vai mēneša limitu.<br>Limits jānorāda EUR.  |
| lēneša limits EUR:                           |                         | Jaunais limits stājas<br>spēkā 30 minūšu laikā |
| ilances atlikums uz čeka:                    | ● Jā <sup>©</sup> Nē    | no saglabāšanas brīža!                         |
| tskaites informācija:                        |                         |                                                |
| ēdējo reizi lietota:                         | 2016.09.23 16:20        |                                                |
|                                              |                         |                                                |

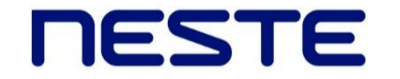

3.10.2016

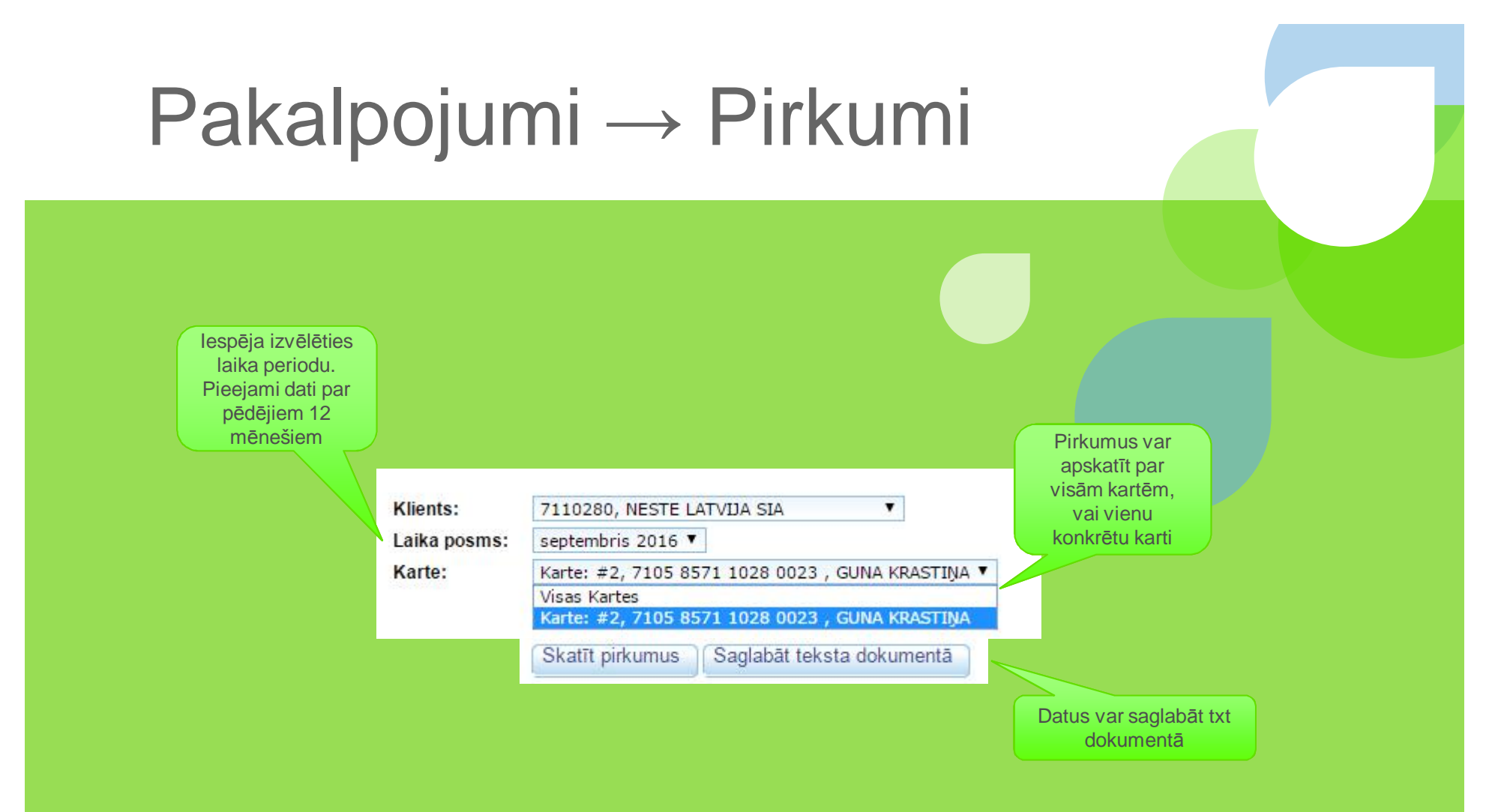

**!!!** Pirkumi, kas veikti pēdējo 24 stundu laikā, nav redzami sadaļā Pirkumi.

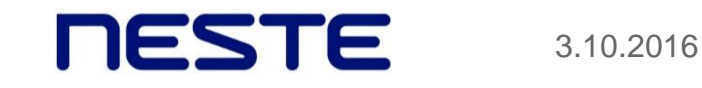

#### Informācija → Cita informācija→ Lietotāja dati

#### Veic izmaiņas lietotāja datos → Saglabāt

| Aktuālā informācija   Rek       | vizīti un kontakti 👔 Cita info      | ormācija                     |
|---------------------------------|-------------------------------------|------------------------------|
| NESTE LATVIJA - Mainīt lietotāj | a datus                             |                              |
| NesteOil Extranet / Informācija | a / Cita informācija / Lietotāja da | ati                          |
| Cita informācija                | Lietotāja dat                       | i                            |
| Lietotāja dati                  | Ar zvaigznīti atzīmētie             | lauki ir jāaizpilda obligāti |
| Meklēt Neste DUS                | * Vārds:                            |                              |
| Jautājumi                       | E-pasta adrese:                     |                              |
| Lietošanas instrukcija          | Telefona numurs:                    |                              |
| Lietošanas noteikumi            | Mobilā telefona<br>numurs:          |                              |
| Lapas karte                     | * Valoda:                           | Latviešu 🔻                   |

# http://extranet.nesteoil.lv

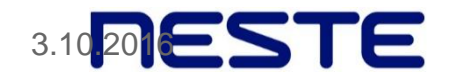